## Password Authenticate in Banner Administrative, Self Service (InterWeb) and Blackboard

**IMPORTANT NOTICE:** Students, faculty and employees who access the Banner Administrative, Banner-InterWeb Services and the Blackboard platform, must authenticate a new password.

Students and faculty only need to authenticate a new password on one of the two platforms (InterWeb or Blackboard). The same password can be used to access both platforms.

To authenticate or change your password in Banner Administrative, Banner-InterWeb AutoServices please follow the instructions below:

1. Choose *Forgot or Change My Password* option.

| INTER                                    |
|------------------------------------------|
| Sign in with your organizational account |
| username                                 |
| Password                                 |
| Sign in                                  |
| Forgot or Change My Password             |

3. In the *Reset Password* screen enter your identification number, example: M00000000. Then type the characters you see on the screen and press *Continue*.

| Reset Your Password<br>Please provide your identification number. |
|-------------------------------------------------------------------|
| Identification Number (#cococococo) (Example : M00000000)         |
| Type the charactere you see in the picture below.                 |
| K2kmjf                                                            |
| k2kmjij × 💿                                                       |

2. Choose <u>Reset Password</u> option.

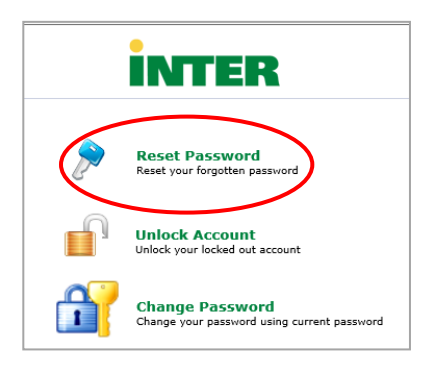

 Automatically the system presents the electronic address assigned by the University. The system will send to this address a verification code. Press <u>Continue</u>.

| INTER |                                                                                                   |   |
|-------|---------------------------------------------------------------------------------------------------|---|
|       | Time left for this operation ( 04:5)<br>A. Select where you want to receive the verification code | • |
|       | $\mathcal{P}^{2/2}$ A verification code ensures that it is indeed "you" that we are talking with  |   |
|       | Send verification code to my                                                                      |   |
|       | Continue                                                                                          |   |

 You will receive an email from (adselfservice@auth.inter.edu) identifying the verification code. See the following example:

| A<br>To Juan Del                                 | Mon 3/1/20193-35 PM<br>adselfservice@auth.inter.edu<br>Password Reset Confirmation<br>Powbo                                          |   |
|--------------------------------------------------|----------------------------------------------------------------------------------------------------|---|
| Dear JUA<br>To reset yo<br>Regards,<br>CIT - OCS | IN DEL PUEBLO,<br>our password/unlock account, please enter this verification code in the password reset/unlock account pare: 858243 | > |

 Enter the verification code you received with your email in the <u>Verification Code</u> field, and press <u>Continue</u>.

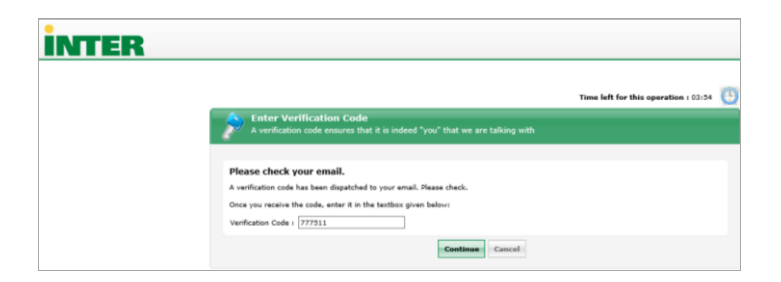

 Enter your new password. This must comply with requirements that are listed on the screen. When assigning a password, the system indicates a check mark <u>"\"</u> aside of each requirement you have met. Press <u>Reset Password</u>. 9. You will receive an email indicating that you have successfully established your account. See the following example:

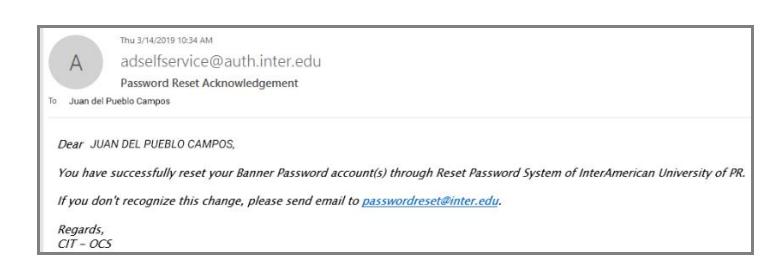

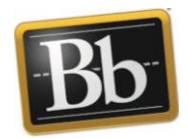

## Authenticate Password on Blackboard

To create or change your password in *Blackboard*, access the following link:

https://pwdreset.inter.edu:9251/showLogin.cc

Follow steps 2 through 9 in this document.

| Reset Password<br>Please enter a new password in the | boxes below:                                                                                                    |        |                                                                                                    |                              | CANA<br>ERTO RICO                                                                                                    |
|------------------------------------------------------|----------------------------------------------------------------------------------------------------|--------|----------------------------------------------------------------------------------------------------|------------------------------|----------------------------------------------------------------------------------------------------|
| Reset Password                                       |                                                                                                    |        | And and a second second second second second second second second second second second second second second se |                              | and the second second se |
| New Password :                                       | •••••                                                                                                    | ]      |                                                                                                    |                              | and the second second second second second second second second second second second second second second second                                                                                                    |
| Confirm New Password :                               | •••••                                                                                                    | ]      | Username:                                                                                                    |                              | The second second second second second second second second second second second second second second second se                                                                                                    |
|                                                      | ✓ Minimum length should be at least "8"                                                                                    |        |                                                                                                    | 0.00                         |                                                                                                    |
|                                                      | <ul> <li>Number of special characters to include "1"</li> </ul>                                                            |        | Password:                                                                                                    | 4                            |                                                                                                    |
|                                                      | <ul> <li>Must contain both upper and lowercase character</li> </ul>                                                        | 875    |                                                                                                    | and the second               |                                                                                                    |
|                                                      | Number of numerals to include "1"     Must ant excitain any character many than to include                                 |        |                                                                                                    |                              |                                                                                                    |
|                                                      | <ul> <li>Must not contain any character more than twice</li> <li>Must not have 5 consecutive characters from us</li> </ul> | ername |                                                                                                    | Login                        | A MARKA                                                                                                    |
|                                                      | Durt Durmed Con                                                                                                    |        |                                                                                                    |                              |                                                                                                    |
|                                                      | Reset Password Canc                                                                                                    | Cel    | Aviso: A través del siguiente                                                                                  | e enlace puede cambia        | r su contraseña para acceder a Bb Learn!                                                                                                    |
|                                                      |                                                                                                    |        | Para combiar su contraseña favor                                                                               | de acceder al siguiente enla | Ce:                                                                                                    |
|                                                      |                                                                                                    | (      | https://pwdreset.inter.edu:9251/sho                                                                            | owLogin.cc                   | J                                                                                                    |

8. The system notifies you on the screen that your password was successfully reestablished.

| INTER |   |                                           |              |
|-------|---|-------------------------------------------|--------------|
|       |   |                                           |              |
|       | 0 | The password has been reset successfully. |              |
|       |   |                                           | Back to home |

## Change your Password in Administrative Banner

1. Choose Forgot or Change My Password:

| Sign  | in with your organizational account |
|-------|-------------------------------------|
| userr | name                                |
| Pass  | word                                |
|       | Sign in                             |

2. Choose Change Password:

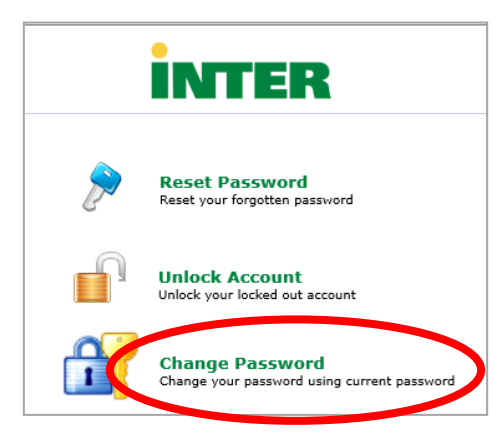

 Enter your identification number Example: M00000000. Enter your Current password. Press Login.

| Please login here |           |
|-------------------|-----------|
|                   |           |
| M00000000         | 3         |
|                   |           |
| Login             |           |
|                   | M00000000 |

4. Old Password: enter your actual password; New Password: enter your new password; Confirm New Password: confirm your new password When assigning a password, the system indicates a check mark <u>"\"</u> aside of each requirement you have met. Press <u>Change Password</u>.

| Change Password                 |                                                                                  |  |
|---------------------------------|----------------------------------------------------------------------------------|--|
| Change your current domain pass | rorë.                                                                            |  |
|                                 |                                                                                  |  |
| Old Password :                  |                                                                                  |  |
| New Password :                  |                                                                                  |  |
| Confirm New Password :          | ••••••                                                                           |  |
|                                 | <ul> <li>Minimum length should be at least "8"</li> </ul>                        |  |
|                                 | <ul> <li>Number of special characters to include "1"</li> </ul>                  |  |
|                                 | <ul> <li>Must contain both upper and lowercase characters</li> </ul>             |  |
|                                 | <ul> <li>Number of numerals to include "1"</li> </ul>                            |  |
|                                 | <ul> <li>Must not contain any character more than twice consecutively</li> </ul> |  |
|                                 | Must not have 5 consecutive characters from username                             |  |

5. The system notifies your on the screen that your password was successfully reestablished.

| Change Percent |   |                                              |
|----------------|---|----------------------------------------------|
|                |   |                                              |
|                | ٥ | Your pass-ord has been charged successfully. |

6. You will receive an email indicating that you have successfully established your account. See the following example

| A                                                               | ns progen see me<br>adjustificación de la utilizater reclus<br>Personnel Change Acknowledgement<br>gete transport                                                                                                    |
|-----------------------------------------------------------------|----------------------------------------------------------------------------------------------------|
| Dear USER<br>You have t<br>If you don'<br>Regards,<br>CIT - OCS | t.<br>successfully changed your password for Bannet/Wackboard account(s) through Reset Password System of InterAmerican University of PR.<br>It necognize this change, please send email to <u>password/crstit/inter.edu</u> |